# Procédure mission 11

#### 1. Les commandes

#### 11. Créer une commande

Si vous devez créer de nouveaux comptes, une nouvelle famille comptable, une nouvelle ventilation comptable, un nouveau profil d'articles, il est préférable de quitter la saisie de la commande et de paramétrer toutes les tables avant de saisir la commande.

- Module : Achats Onglet : Saisie
- Option : Commande Commande

#### En-tête

- Saisir la date de la commande (Date fermée : Une date fermée correspond à un dimanche, dans ce cas repousser la date d'une journée)

- Sélectionner le fournisseur
- Saisir une date prévisionnelle de livraison

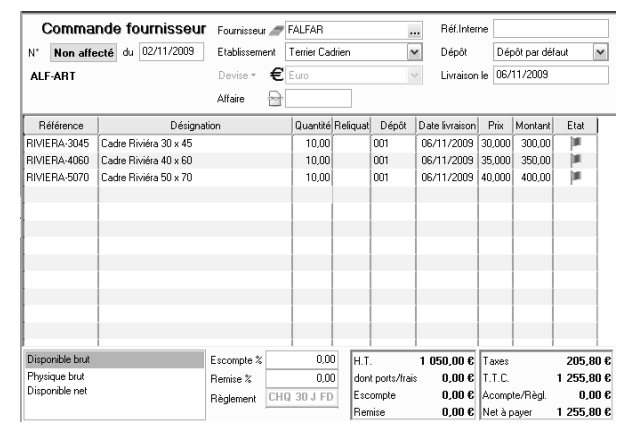

#### Lignes

- Sélectionner une référence article ou créer l'article en cliquant le bouton : Nouveau.
- Saisir la quantité puis saisir éventuellement un prix - Contrôler le montant de la commande

- Valider det fermer 🕺 la fenêtre (Supprimer une ligne = [Ctrl] + |Suppr])

- Cliquer : Oui dans la fenêtre qui indique le N° de la pièce

#### 12. Consulter une commande

- Module : Achats Onglet : Consultation Option : Pièces
- Filtrer les pièces à consulter dans la partie haute de la fenêtre. Sélectionner la nature du document à afficher puis paramétrer la fourchette de dates dans laquelle la pièce a été réalisée
- Double-cliquer la commande ou le document à afficher
- Valider 🗹 et fermer 본 la fenêtre

#### 13. Modifier une commande

- Module : Achats - Onglet : Saisie - Option : Modification -Commande

- Filtrer les pièces dans la partie haute de la fenêtre.
- Double-cliquer la commande à modifier

- Valider 🗹 et fermer 🗡 la fenêtre

### 2. Transférer la commande en bon de réception

- Module : Achats Onglet : Génération
- Option Réception Fournisseur
- Filtrer le bon de commande à traiter en saisissant les dates du bon de commande

- Valider à l'aide du bouton

- Double-cliquer le bon de commande à transférer en bon de réception

- Modifier les dates
- Modifier éventuellement les quantités et les prix en cas de changement
- Contrôler le montant
- Valider 🗹 et fermer 본 la fenêtre
- Cliquer : Oui dans la fenêtre qui indique le N° de la pièce

### 3. Transférer le bon de réception en facture

### 31. Générer la facture

- Module : Achats Onglet : Génération Facture
- Filtrer les bons de réception à traiter en saisissant les dates
- Valider à l'aide du bouton
- Double-cliquer le bon de réception à traiter
- Modifier éventuellement les dates
- Modifier éventuellement les quantités et les prix en cas de changement

## 32. Ajouter des frais de port

- Cliquer l'outil : Ports et frais
- Cliquer la ligne de frais à ajouter (la rubrique des ports doit avoir été paramétrée au préalable. Si ce n'est pas le cas, créer la rubrique en cliquant le bouton : **Nouveau**)
- Saisir le libellé des frais

- Valider 🗹 et fermer 본 la fenêtre

### - Contrôler le montant

- Valider 🗹 et fermer 🎽 la fenêtre
- Valider 🗹
- Modifier éventuellement le mode de règlement et l'échéance
- Valider 🗹 et fermer 본 la fenêtre
- Paramétrer l'impression

- Valider 🗹 et fermer 본 la fenêtre

- ⇒ La facture est affichée au format PDF :
- Imprimer la facture
- Fermer la fenêtre PDF
- Fermer la fenêtre des factures

(Cegid refuse de générer l'écriture comptable, si le journal n'a pas été paramétré dans la séquence 5)

## 4. Consultation d'une pièce

## 41. Afficher la pièce

- Module : Achats Onglet : Consultation
- Option : Pièces
- Filtrer les pièces en sélectionnant la nature des pièces et en paramétrant les dates
- Valider à l'aide du bouton
- Double-cliquer la pièce

# 42. Visualiser l'écriture comptable

- Cliquer la loupe Ecriture comptable
- Fermer toutes les fenêtres